## USING RD WITH A MAC

Download the RD client from the App Store. It is called Remote Desktop 10 Once downloaded and set up, this app can live in the app store and doesn't need to be opened on use

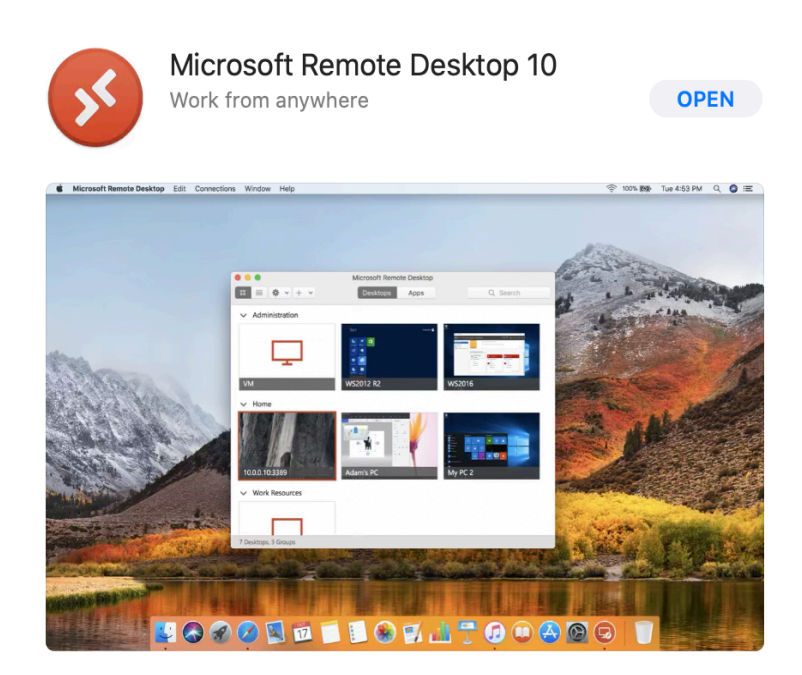

Open the App and navigate to settings.

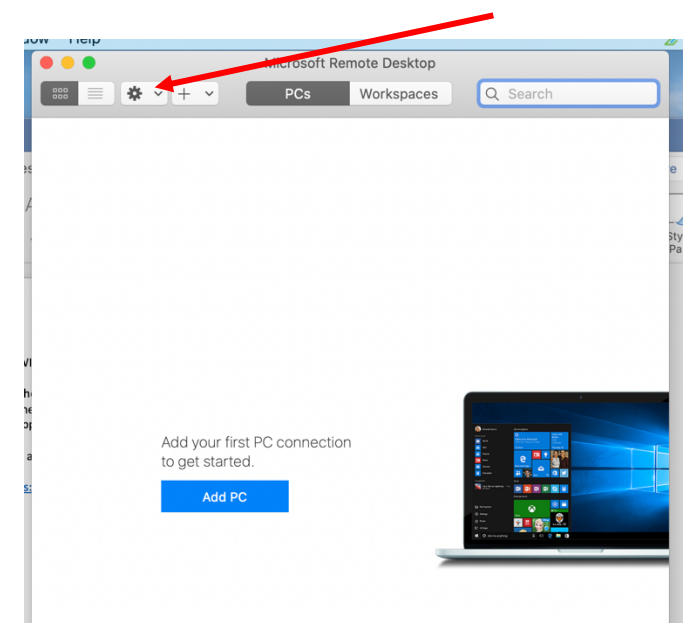

In settings click User Accounts

![](_page_1_Picture_1.jpeg)

Add user account using the following format,

|                   | Preferences       |
|-------------------|-------------------|
| Add a User Accour | nt                |
| Username:         | ltccdomain\nelson |
| Password:         | ••••••            |
| Friendly name     | Show password     |
| Thendry hame.     | Wonder Wonlah     |
|                   | Cancel            |
|                   |                   |

Close RD and all associated windows.

No further action is needed in this App and your information will be saved.

Open Safari and type in the following URL exactly as shown

https://cloud.ltcc.edu/rdweb

Agree to all certificates and authentication windows.

Login in using the following format again.

ltccdomain\yourusername password

This will also be remembered (except your password)

Once in RD you can navigate to desktop, files or anything else on your work pc. If you've never used RD some things will take longer to open.

![](_page_2_Figure_5.jpeg)

User will then be logged in and screen will appear.

Each of the 4 corners of your screen are called "Hot Corners"

![](_page_3_Picture_0.jpeg)

Click on Desktop to access your Desktop view of your profile.

Additionally you can search on this page by typing any letter of the alphabet and it will open a search for all files, folders and programs starting with that letter

| Adobe Photoshop<br>CC (54 Bit)    | Adobe Audition CC<br>2017             | Adobe Lightroom                | Adabe Extension Manager CS6           | Access 2016                  |              |
|-----------------------------------|---------------------------------------|--------------------------------|---------------------------------------|------------------------------|--------------|
| Adobe Photoshop<br>CC 2017        | Adobe Audition CC                     | Adobe Media<br>Encoder CC 2017 | Adobe Fireworks<br>C56                | ADK Getting<br>Started Guide | Rep Aces     |
|                                   | Adobe Bridge CC<br>(64bit)            | Adobe Media<br>Encoder CC      | Adobe Fuse CC<br>(Preview)            | Vindows<br>Performance       | Settings     |
| Administrative<br>Tools           | Adobe Bridge CC<br>2017               | Adobe Muse CC<br>2017          | Actube Illustrator                    |                              | <u>na</u> ha |
| ArcMap 10.3.1                     | Adobe Character<br>Animator CC (Beta) | Adobe Preixde CC<br>2017       |                                       |                              | Store .      |
| Adobe<br>Dreamweaver CC           | Adobe<br>Dreamweaver CC               | Pl Adobe Phelade CC            |                                       |                              |              |
|                                   | Adobe Flash<br>Builder 4.7 (64 Bit)   | Adobe Premiere<br>Pro CC 2017  | Adobe Photoshop<br>CC                 |                              |              |
| Project Server 2013<br>Accounts   | Adobe Flash<br>Professional CC        | Adobe Premiere<br>Pro CC       | ArcCatalog 10.3.1                     |                              |              |
| 🔬 About Java                      | Adobe Bustrator<br>CC (64 Bit)        | Adobe<br>SpeedGrade CC         | ArcGlobe 10.3.1                       |                              |              |
| IBM SPSS Statistics<br>25 License | Adobe Illustrator<br>CC 2017          | Adobe<br>SpeedGrade CC         | ArcScene 10.3.1                       |                              |              |
| ArcGIS 10.3.1 for<br>Desktop Help | Adobe InCopy CC<br>(64 Bit)           | Adobe Acrobat<br>Distiller DC  | ArcGIS 10.3.1 for<br>Desktop Web Help |                              |              |
| Adobe After Effects<br>CC 2017    | Adobe InCopy CC<br>2017               | Adobe Edge<br>Animate CC       | ArcGIS Document<br>Defragmenter       |                              |              |
| Adobe After Effects<br>CC         | Adobe InDesign CC<br>(64 Bit)         | Adobe ExtendScript Tool        | Uninstall Adobe IT tools              |                              |              |
| Adobe Animate CC<br>2017          | Adobe InDesign CC 2017                | Adobe Extension<br>Manager CC  | ArcGIS<br>Administrator               |                              |              |
|                                   |                                       |                                |                                       |                              |              |
|                                   |                                       |                                |                                       |                              |              |

To return to the sign out screen simply toggle the mouse over the top or bottom right hand corners and the Windows Options appear again. Click on the Windows icon (start) to return.

## EMAIL CAN ALWAYS BE ACCESSED THROUGH PASSPORT OUTSIDE OF RD